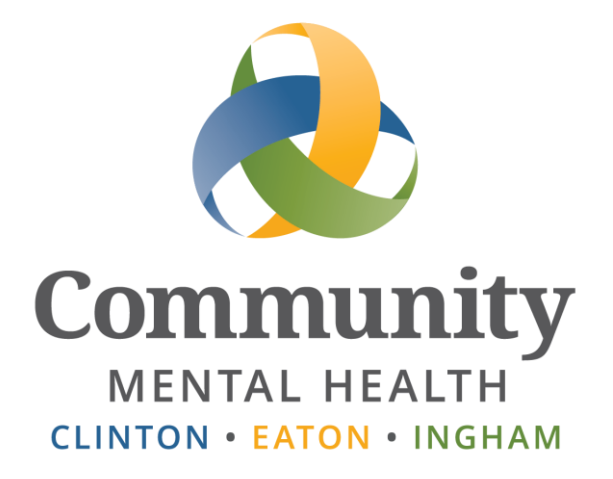

# SmartCare

# **Adverse Benefit Determination Notice**

User Guide

Issued July 2020

www.ceicmh.org

This guide will walk users through the completion of the Adverse Benefit Determination Notice.

## Table of Contents

| General Information                              | . 2 |
|--------------------------------------------------|-----|
| Opening the Adverse Benefit Determination Notice | 2   |
| Adverse Benefit Determination Notice             | . 3 |
| Treatment Plan                                   | . 3 |
| Denial after Intake Assessment                   | . 3 |
| Delay of Services More than 14 Days              | . 6 |
| Reduction to Services during Active Treatment    | . 8 |
| Denial during Active Treatment (Terminated)      | 10  |
| Suspension of Services                           | 13  |
| Attachment: ABDN Flow Chart                      | 15  |

## **General Information**

#### **Opening the Adverse Benefit Determination Notice**

1. Hover the cursor over Documents and select the Adverse Benefit Determination Notice

| My Office AAATestcase,(2) × Utilization Management F |                                      |  |  |  |
|------------------------------------------------------|--------------------------------------|--|--|--|
|                                                      |                                      |  |  |  |
| Documents                                            | Adverse Benefit Determination Notice |  |  |  |
| Medical h                                            | Authorization Document               |  |  |  |
| Activity Timerina Hover                              | CAFAS                                |  |  |  |
| Care Management                                      | Consent to Treat                     |  |  |  |
| Client Account                                       | Crisis Plan                          |  |  |  |
| Client Allergies                                     | Crisis Services Consent              |  |  |  |
| Client Authorizations                                | Crisis Services Discharge            |  |  |  |
| Client Calendar                                      | Crisis Services Release              |  |  |  |
| Client Flags                                         | Diagnosis                            |  |  |  |
| Client Inquiries                                     | Discharge Summary                    |  |  |  |
| Client Messages                                      | LOC Occupational Therapy             |  |  |  |
| Client Plans And Time                                | LOC Speech                           |  |  |  |
| Spans                                                | LOC Transitions                      |  |  |  |
| Client Spend Down                                    | Transfer/Referral Document           |  |  |  |
| Contact Notes                                        | L                                    |  |  |  |

2. In the top right corner of the screen, select the new document icon:

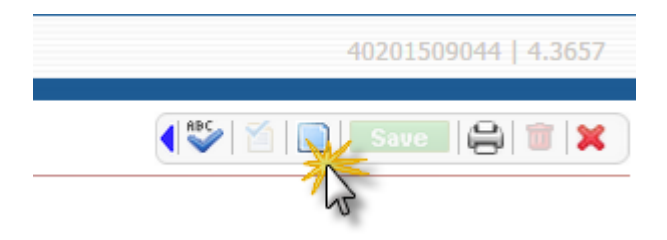

## **Adverse Benefit Determination Notice**

#### **Treatment Plan**

Legal information related to informal conflict resolution and internal appeal resolution is part of the Treatment Plan in Smartcare and is automatically printed out and sent to the client whenever a new or revised Treatment Plan is mailed out. No additional documentation needs to be completed.

#### **Denial after Intake Assessment**

1. Document the denial in the Interpretive Summary screen of the Initial Assessment; use the following language:

Justification for the decision; clearly document medical necessity criteria.

For Non-MA, if medical necessity is met but is not covered by the CMH Benefit Structure, indicate that: "The eligibility criteria for the state funded (not Medicaid funded) services requested through CMHA-CEI have not been met. The services for which (applicant) qualifies are not covered services. "

2. Complete the Adverse Benefit Determination Notice (in Smartcare) and make a copy to send the applicant:

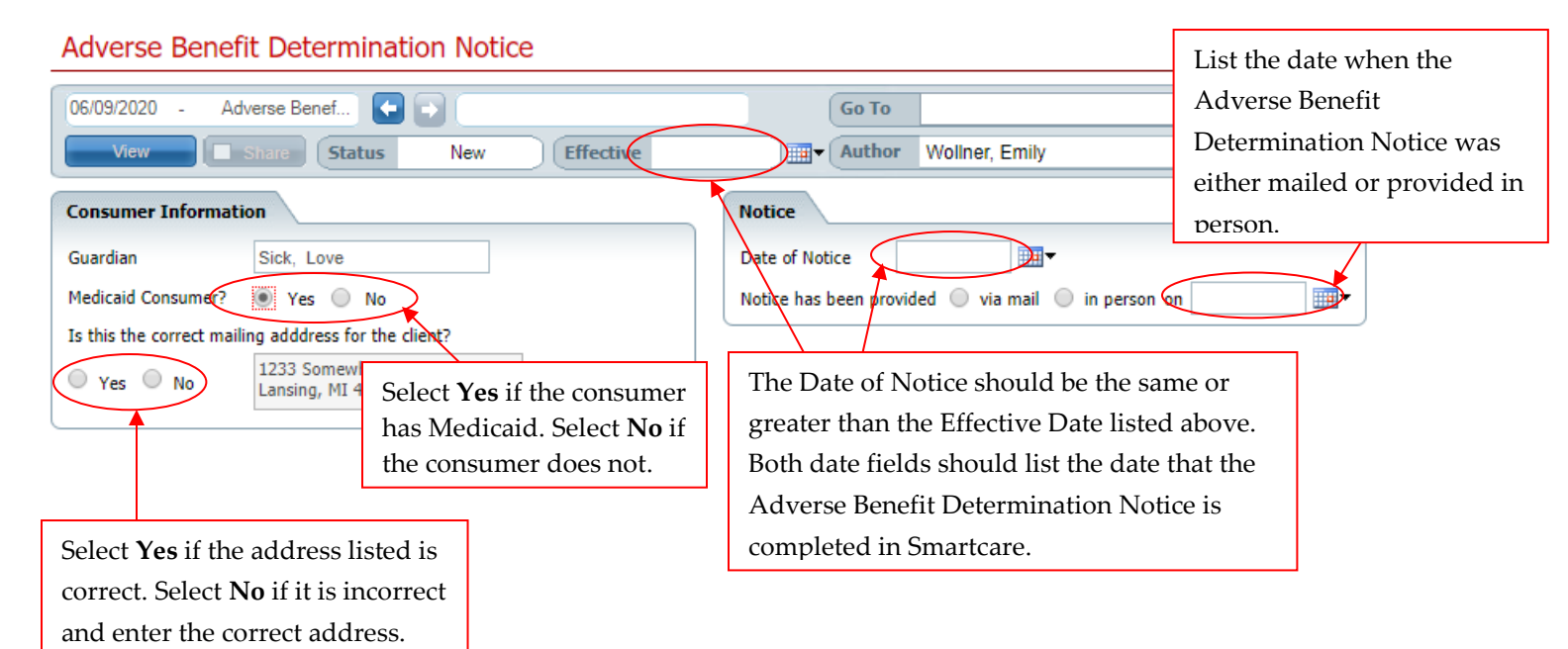

3. Select the following option in the Action and Reasons tab, list the requested services and the action effective date for denial:

| Actions and Reasons                                                                                                    |                                                                                                    |
|----------------------------------------------------------------------------------------------------|----------------------------------------------------------------------------------------------------|
| Check all Actions and Reasons that are applicable.  Adequate Notice The services requested were / will be:  Denied Services (list the requested services) Effective Date Eligibility Medical Necessity Other | The <b>Action</b> Effective Date for denial after intake can be the same day as the date of notice. |
| Delayed more than 14 days                                                                                                    |                                                                                                    |
| Advance Notice<br>Your current services will be:                                                                                                    |                                                                                                    |
| Reduced                                                                                                    |                                                                                                    |
| Terminated                                                                                                    |                                                                                                    |
| Suspended                                                                                                    |                                                                                                    |
|                                                                                                    |                                                                                                    |

4. Based on the reason for denials, select the option(s) that apply under Eligibility, Medical Necessity, and/or Other:

| Actions and Reasons                                                                                                    |
|----------------------------------------------------------------------------------------------------|
| Check all Actions and Reasons that are applicable.<br>Adequate Notice<br>The services requested were / will be:                                                                                                    |
| Ø Denied                                                                                                    |
| Services (list the requested services) Effective Date 01/01/1900                                                                                                    |
| Eligibility                                                                                                    |
| <ul> <li>You do not meet the clinical eligibility criteria for the requested service(s).</li> <li>You do not meet Medicaid eligibility criteria for services as a person with a serious mental illness, a person with a developmental disability, a child with a serious emotional disorder or a person with a substance use disorder.</li> <li>Your Medicaid Health Plan is responsible for providing services to you.</li> <li>You have other resources available for providing services.</li> <li>Residency: you live outside of the CMHA-CEI service area and we cannot authorize services for you.</li> <li>You are currently residing in an institution in which CMHA-CEI cannot authorize your services (e.g. jail, prison, state hospital, extended care facility).</li> </ul> |
| C Medical Necessity                                                                                                    |
| The clinical documentation provided does not establish medical necessity.                                                                                                    |
| ✓ Other                                                                                                    |
| <ul> <li>The service(s) requested or the current service(s) identified in this notice are not Medicaid covered services.</li> <li>Payment for a service, in whole or in part.</li> <li>Request to dispute a financial liability.</li> <li>Suspended due to not following clubhouse rules.</li> </ul>                                                                                                    |

5. Sign the Adverse Benefit Determination Notice when completed.

| Go To  |               | $\mathbf{\nabla}$ | Sign        |
|--------|---------------|-------------------|-------------|
| Author | Admin, System |                   | More Detail |

6. Complete the appropriate cover letter with enclosures:

Date the letter the same date the decision to deny was made. (Letter MUST be mailed within 3 calendar days of decision.)

| Funding:    | MA, Medicaid/Medicare (Duals),    | MA Spend-down                  | No Insurance, Commercial,          |
|-------------|-----------------------------------|--------------------------------|------------------------------------|
|             | Healthy Michigan Plan, MiChild    |                                | Medicare, Ingnam Health Plan       |
| Letter:     | Post-Intake MA denial letter      | Post-Intake MA Spend-down      | Post-Intake General Fund denial    |
|             |                                   | denial letter                  | letter                             |
| Enclosures: | -Adverse Benefit Determination    | -Adverse Benefit Determination | -Adverse Benefit Determination     |
|             | Notice (copy)                     | Notice (copy)                  | Notice (copy)                      |
|             | -Request for Internal Appeal form | -Request for Internal Appeal   | -Request for Internal Appeal form  |
|             |                                   | form                           |                                    |
|             | -Second Opinion Request form      | -Second Opinion Request form   | -Second Opinion Request form       |
|             | -community resources info         | -community resources info      | -Flyer regarding help applying for |
|             |                                   |                                | MA, HMP, MIChild                   |
|             |                                   |                                | -community resources info          |

7. If the determination to deny is made in the presence of the applicant, in addition to the above, facilitate a call to the Eligibility Staff by calling: 346-8259. Have the applicant leave a message if a direct connection is not made.

#### **Delay of Services More than 14 Days**

1. Complete the Adverse Benefit Determination Notice (in Smartcare) and make a copy to send to the applicant:

| Adverse Benefit Determination Notice                                    | List the date when the                                                                                                    |
|-------------------------------------------------------------------------|----------------------------------------------------------------------------------------------------|
| 06/09/2020 - Adverse Benef 🗲 🚽 🔽 🕞                                      | Adverse Benefit                                                                                                    |
| View Share Status New Effective Author Wollner, Emily                   | Determination Notice was                                                                                                    |
|                                                                         | either mailed or provided in                                                                                                    |
|                                                                         | person.                                                                                                    |
| Guardian Sick, Love Date of Notice                                      |                                                                                                    |
| Medicaid Consumer? 💽 Yes 💿 No                                           | on The second second se |
| Is this the correct mailing adddress for the client?                    |                                                                                                    |
| Ves No                                                                  | ne or                                                                                                    |
| has Medicaid Select <b>No</b> if greater than the Effective Date listed | above.                                                                                                    |
| the consumer does not. Both date fields should list the date t          | hat the                                                                                                    |
| A dvorce Bonefit Determination Noti                                     |                                                                                                    |
| Adverse benefit Determination Note                                      |                                                                                                    |
| Select <b>Yes</b> if the address listed is completed in Smartcare.      |                                                                                                    |
| correct. Select <b>No</b> if it is incorrect                            |                                                                                                    |
| and enter the correct address.                                          |                                                                                                    |

2. Select the following options in the Actions and Reasons tab:

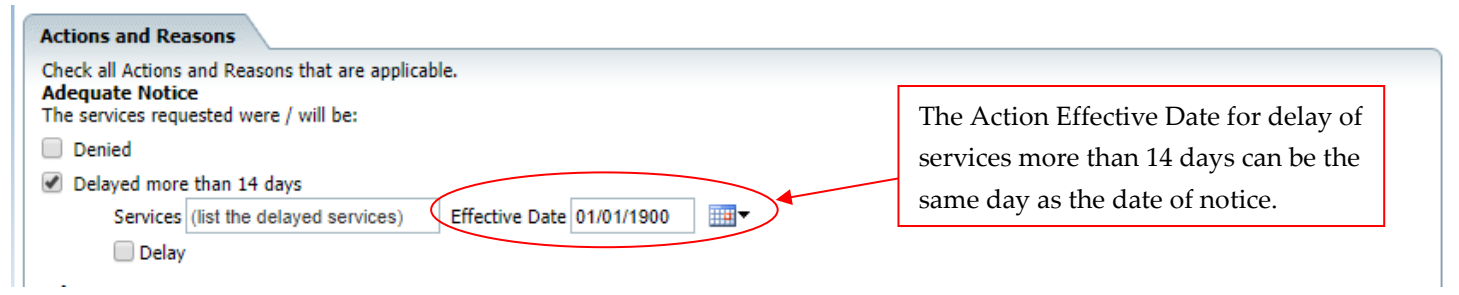

3. Based on the reason for delay of services, select the option(s) that apply under Delay:

| Actions and Reasons                                                                                                    |
|----------------------------------------------------------------------------------------------------|
| Check all Actions and Reasons that are applicable.<br>Adequate Notice<br>The services requested were / will be:                                                                                                    |
| Denied                                                                                                    |
| ✓ Delayed more than 14 days                                                                                                    |
| Services (list the delayed services) Effective Date 01/01/1900                                                                                                    |
| Delay                                                                                                    |
| <ul> <li>Your services were not provided within 14 calendar days of the start date agreed upon during the person centered planning process.</li> <li>Your service authorization decision was delayed more than 14 days from the receipt of your standard service request.</li> <li>Your expedited service authorization decision was delayed more than 72 hours after receipt of your request for expedited service(s).</li> <li>CMHA-CEI did not resolve your standard appeal request and provide notice within the agreed upon 30 calendar days.</li> <li>CMHA-CEI did not resolve your extended standard appeal request and provide notice within the agreed upon 30 calendar days.</li> <li>CMHA-CEI did not resolve your grievance request and provide notice within the agreed upon 90 calendar days.</li> </ul> |

4. Sign the Adverse Benefit Determination Notice when completed.

| Go To  |               | Sign        |
|--------|---------------|-------------|
| Author | Admin, System | More Detail |

5. Print and mail a copy of the Adverse Benefit Determination Notice and include the Request for Internal Appeal Form.

#### **Reduction to Services during Active Treatment**

1. Complete the Adverse Benefit Determination Notice (in Smartcare) and make a copy to send the applicant:

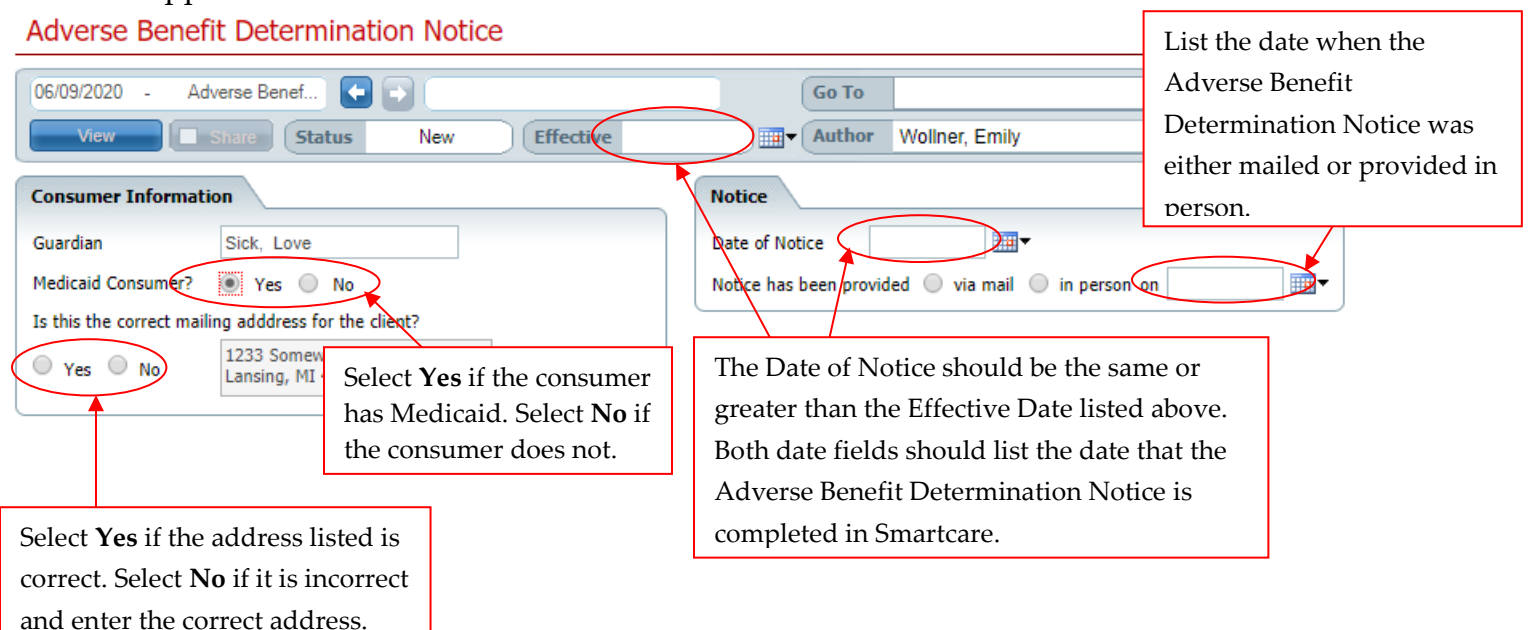

2. Select the following options in the Actions and Reasons tab:

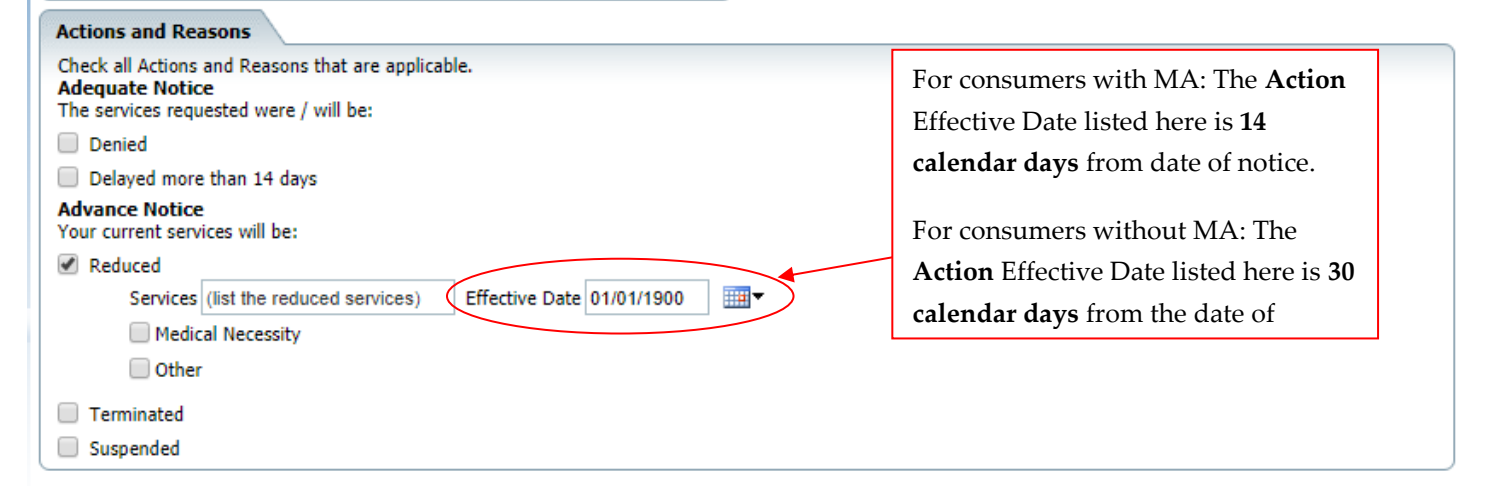

3. Based on the reason for reduction, select the option(s) that apply under Medical Necessity and/or Other:

| Actions and Reasons                                                                                                    |
|----------------------------------------------------------------------------------------------------|
| Check all Actions and Reasons that are applicable.<br>Adequate Notice<br>The services requested were / will be:                                                                                                    |
| Denied                                                                                                    |
| Delayed more than 14 days                                                                                                    |
| Advance Notice<br>Your current services will be:                                                                                                    |
| Reduced                                                                                                    |
| Services (list the reduced services) Effective Date 01/01/1900                                                                                                    |
| Medical Necessity                                                                                                    |
| <ul> <li>The clinical documentation provided does not establish medical necessity.</li> <li>Your Treatment Plan goals and objectives have been met.</li> <li>You have not attended or participated in your authorized services. CMHA-CEI cannot continue to authorize services for you if you are not interested.</li> </ul> |
| ✓ Other                                                                                                    |
| You have requested to change your current service(s).<br>You have requested to end your current service(s).<br>CMHA-CEI does not have provider capacity to provide the service(s).                                                                                                    |

4. Sign the Adverse Benefit Determination Notice when completed.

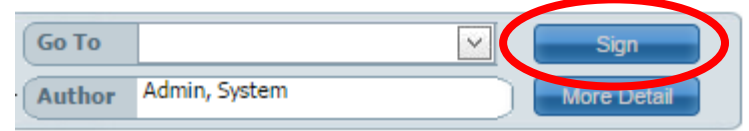

5. Complete the appropriate cover letter with enclosures:

Date the letter the same date as the Adverse Benefit Determination Notice. Action effective date; 14 calendar days from letter.

| Funding:    | MA Spend-down                  | No Insurance, Commercial,<br>Medicare, Ingham Health Plan | MA, Medicaid/Medicare<br>(Duals), |
|-------------|--------------------------------|-----------------------------------------------------------|-----------------------------------|
|             |                                |                                                           | Healthy Michigan Plan,<br>MIChild |
| Letter:     | Spend-down Advance Notice      | General Fund Advance Notice                               | MA Advance Notice letter          |
|             | letter                         | letter                                                    |                                   |
| Enclosures: | -Adverse Benefit Determination | -Adverse Benefit Determination                            | -Adverse Benefit Determination    |
|             | Notice (copy)                  | Notice (copy)                                             | Notice (copy)                     |
|             | -Request for Internal Appeal   | -Request for Internal Appeal                              | -Request for Internal Appeal      |
|             | form                           | form                                                      | form                              |

#### **Denial during Active Treatment (Terminated)**

1. Complete the Adverse Benefit Determination Notice (in Smartcare) and make a copy to send the applicant:

| Adverse Benefit Determination Notice                                                                                     | List the date when the                                                               |                              |
|----------------------------------------------------------------------------------------------------|--------------------------------------------------------------------------------------|------------------------------|
| 06/09/2020 - Adverse Benef <                                                                                             | Go To                                                                                | Adverse Benefit              |
| View Status New Effective                                                                                                | Author Wollner, Emily                                                                | Determination Notice was     |
|                                                                                                    |                                                                                      | either mailed or provided in |
| Consumer Information                                                                                                    | Notice                                                                               | person.                      |
| Guardian Sick, Love                                                                                                    | Date of Notice                                                                       |                              |
| Medicaid Consume? 💽 Yes 🔘 No                                                                                             | Notice has been provided 🔘 via mail 🔘 in person on                                   |                              |
| Is this the correct mailing adddress for the client?                                                                     |                                                                                      |                              |
| Yes No<br>1233 Somewill<br>Lansing, MI 4<br>Select Yes if the consum<br>has Medicaid. Select No<br>the computer does not | er The Date of Notice should be the sam<br>if greater than the Effective Date listed | ie or<br>above.              |
| the consumer does not.                                                                                                   | Both date fields should list the date th                                             |                              |
|                                                                                                    | Adverse Benefit Determination Notic                                                  | re is                        |
| Select <b>Yes</b> if the address listed is                                                                               | completed in Smartcare.                                                              |                              |
| correct. Select <b>No</b> if it is incorrect                                                                             |                                                                                      |                              |
| and enter the correct address.                                                                                           |                                                                                      |                              |

2. Select the following options in the Action and Reasons tab:

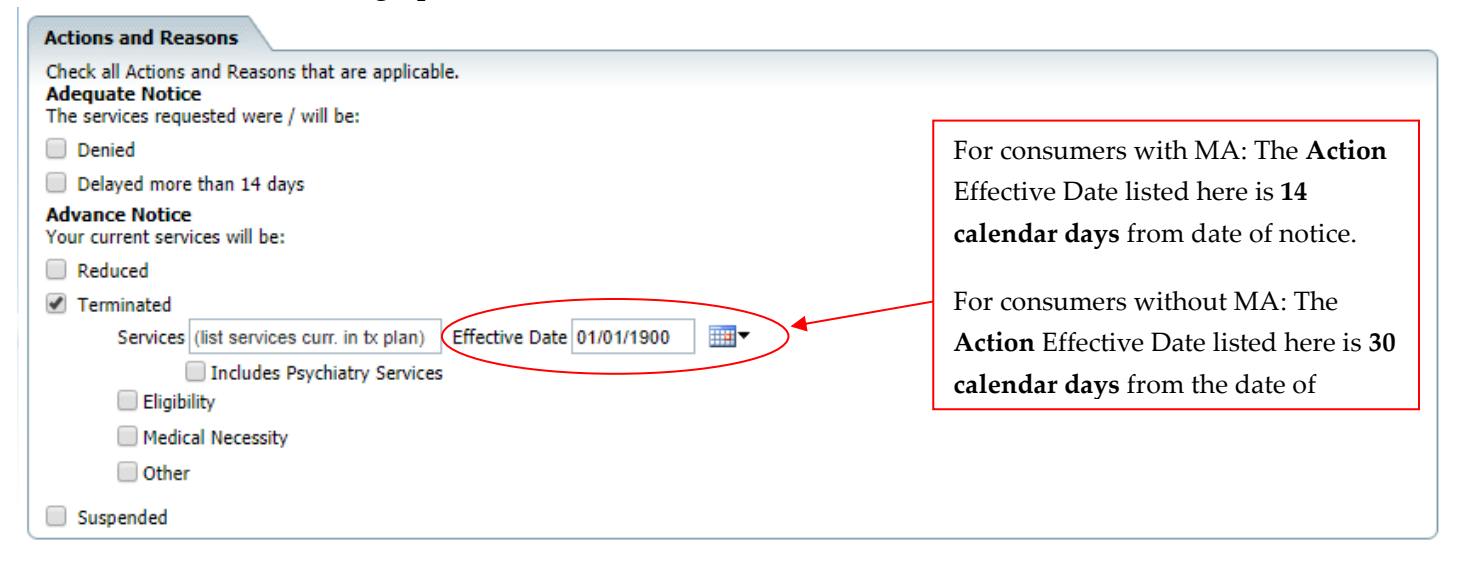

3. Based on the reason for denial during active treatment, select the option(s) that apply under Eligibility, Medical Necessity, and/or Other:

| Actions and Reasons                                                                                                    |  |  |
|----------------------------------------------------------------------------------------------------|--|--|
| Check all Actions and Reasons that are applicable.<br>Adequate Notice<br>The services requested were / will be:                                                                                                    |  |  |
| Denied                                                                                                    |  |  |
| Delayed more than 14 days                                                                                                    |  |  |
| Advance Notice<br>Your current services will be:                                                                                                    |  |  |
| Reduced                                                                                                    |  |  |
| ✓ Terminated                                                                                                    |  |  |
| Services (list services curr. in tx plan) Effective Date 01/01/1900 Ⅲ▼                                                                                                    |  |  |
| Includes Psychiatry Services                                                                                                    |  |  |
| C Eligibility                                                                                                    |  |  |
| <ul> <li>You do not meet Medicaid eligibility criteria for services as a person with a serious mental illness, a person with a developmental disability, a child with a serious emotional disorder or a person with a substance use disorder.</li> <li>Your Medicaid Health Plan is responsible for providing services to you.</li> <li>You have other resources available for providing services.</li> <li>Residency: you live outside of the CMHA-CEI service area and we cannot authorize services for you.</li> <li>You are currently residing in an institution in which CMHA-CEI cannot authorize your services (e.g. jail, prison, state hospital, extended care facility)</li> </ul> |  |  |
| ✓ Medical Necessity                                                                                                    |  |  |
| The clinical documentation provided does not establish medical necessity.                                                                                                    |  |  |
| Your Treatment Plan goals and objectives have been met. You have not attended or participated in your authorized convices. CMHA CEL cannot continue to authorize convices for you if you are not                                                                                                    |  |  |
| interested.                                                                                                    |  |  |
| ✔ Other                                                                                                    |  |  |
| <ul> <li>You have requested to change your current service(s).</li> <li>You have requested to end your current service(s).</li> <li>CMHA-CEI does not have provider capacity to provide the service(s).</li> </ul>                                                                                                    |  |  |
|                                                                                                    |  |  |

4. Sign the Adverse Benefit Determination Notice when completed.

| Go To  |               | Sign        |
|--------|---------------|-------------|
| Author | Admin, System | More Detail |

5. Complete the appropriate cover letter with enclosures:

Date the letter the same date as the Adverse Benefit Determination Notice. Action effective date; 14 calendar days from letter.

| Funding:    | MA Spend-down                  | No Insurance, Commercial,<br>Medicare, Ingham Health Plan | MA, Medicaid/Medicare<br>(Duals), |
|-------------|--------------------------------|-----------------------------------------------------------|-----------------------------------|
|             |                                |                                                           | Healthy Michigan Plan,            |
|             |                                |                                                           | MIChild                           |
| Letter:     | Spend-down Advance Notice      | General Fund Advance Notice                               | MA Advance Notice letter          |
|             | letter                         | letter                                                    |                                   |
| Enclosures: | -Adverse Benefit Determination | -Adverse Benefit Determination                            | -Adverse Benefit Determination    |
|             | Notice (copy)                  | Notice (copy)                                             | Notice (copy)                     |
|             | -Request for Internal Appeal   | -Request for Internal Appeal                              | -Request for Internal Appeal      |
|             | form                           | form                                                      | form                              |
|             | -community resources info      | -Flyer regarding help applying                            | -community resources info         |
|             |                                | for MA, HMP, MIChild                                      |                                   |
|             |                                | -community resources info                                 |                                   |

#### **Suspension of Services**

1. Complete the Adverse Benefit Determination Notice (in Smartcare) and make a copy to send to the applicant:

| Adverse Benefit Determination Notice                 |                                                            | List the date when the                                                                                                    |
|------------------------------------------------------|------------------------------------------------------------|----------------------------------------------------------------------------------------------------|
| 06/09/2020 - Adverse Benef 🗲 🔿                       | бо То                                                      | Adverse Benefit                                                                                                    |
| View Share Status New                                | Effective Author Wollner, Emily                            | Determination Notice was                                                                                                    |
|                                                      |                                                            | either mailed or provided in                                                                                                    |
| Consumer Information                                 | Notice                                                     | person.                                                                                                    |
| Guardian Sick, Love                                  | Date of Notice                                             |                                                                                                    |
| Medicaid Consumer? 💽 Yes 🔘 No                        | Notice has been provided 🔍 via mail 🔘 in person            | on The second second se |
| Is this the correct mailing adddress for the client? |                                                            |                                                                                                    |
| Yes No 1233 Somew Lansing, MI Select Yes if th       | e consumer The Date of Notice should be the sa             | me or                                                                                                    |
| has Medicaid.                                        | Select <b>No</b> if greater than the Effective Date listed | d above.                                                                                                    |
| the consumer                                         | does not. Both date fields should list the date            | that the                                                                                                    |
|                                                      | Adverse Benefit Determination Not                          | ice is                                                                                                    |
| Select <b>Yes</b> if the address listed is           | completed in Smartcare.                                    |                                                                                                    |
| correct. Select <b>No</b> if it is incorrect         |                                                            |                                                                                                    |
| and enter the correct address.                       |                                                            |                                                                                                    |

2. Select the following options in the Actions and Reasons tab:

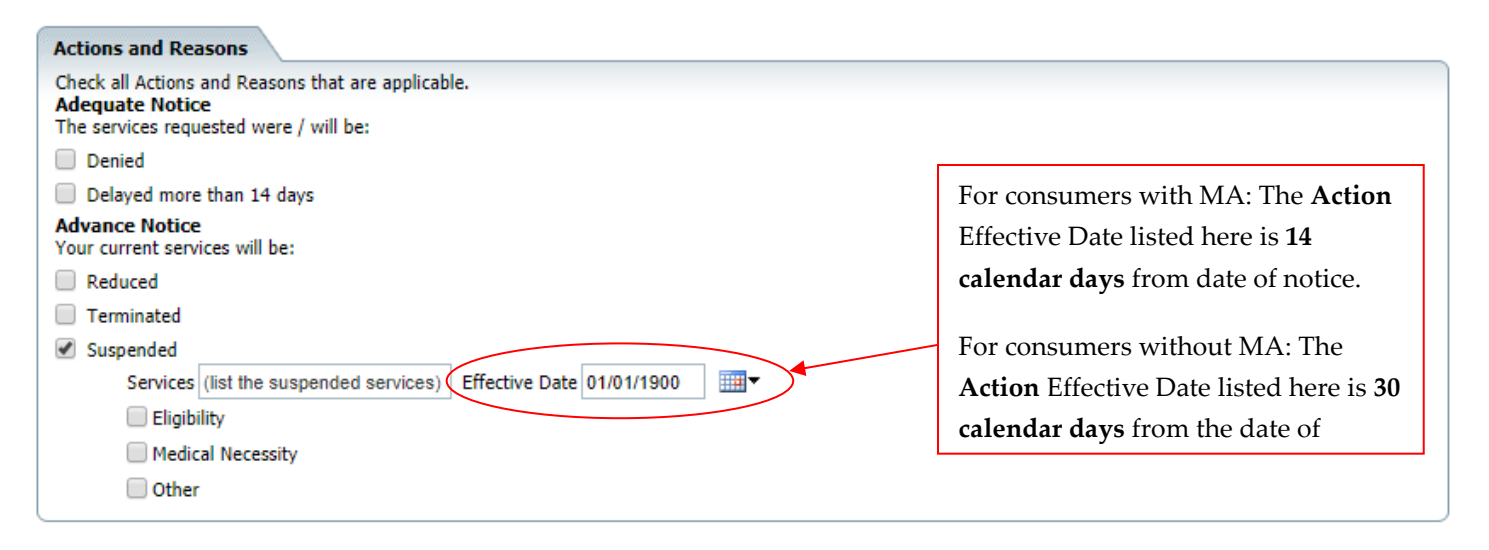

3. Based on the reason for suspension, select the option(s) that apply under Eligibility, Medical Necessity, and/or Other:

| Suspended             |                                                                                                    |
|-----------------------|----------------------------------------------------------------------------------------------------|
| Services (list t      | the suspended services) Effective Date 01/01/1900                                                                                                    |
| 🕑 Eligibility         |                                                                                                    |
| Vo<br>fac             | ou are currently residing in an institution in which CMHA-CEI cannot authorize your services (e.g. jail, prison, state hospital, extended care<br>cility).                                                                                                    |
| 🕑 Medical Ne          | cessity                                                                                                    |
| Th<br>Yo<br>Yo<br>int | ne clinical documentation provided does not establish medical necessity.<br>Our Treatment Plan goals and objectives have been met.<br>Ou have not attended or participated in your authorized services. CMHA-CEI cannot continue to authorize services for you if you are not<br>terested. |
| 🕑 Other               |                                                                                                    |
| Vo                    | ou have requested to change your current service(s).                                                                                                    |
| Yo                    | bu have requested to end your current service(s).                                                                                                    |
|                       | /HA-CEI does not have provider capacity to provide the service(s).<br>Ispended due to not following clubbouse rules.                                                                                                    |
|                       |                                                                                                    |

4. Sign the Adverse Benefit Determination Notice when completed.

| (  | Go To  |               | Sign        | ) |
|----|--------|---------------|-------------|---|
| ·( | Author | Admin, System | More Detail |   |

6. Complete the appropriate cover letter with enclosures:

Date the letter the same date as the Adverse Benefit Determination Notice. Action effective date; 14 calendar days from letter.

| Funding:    | MA Spend-down                  | No Insurance, Commercial,      | MA, Medicaid/Medicare          |
|-------------|--------------------------------|--------------------------------|--------------------------------|
|             |                                | Medicare, Ingham Health Plan   | (Duals),                       |
|             |                                |                                | Healthy Michigan Plan,         |
|             |                                |                                | MIChild                        |
| Letter:     | Spend-down Advance Notice      | General Fund Advance Notice    | MA Advance Notice letter       |
|             | letter                         | letter                         |                                |
| Enclosures: | -Adverse Benefit Determination | -Adverse Benefit Determination | -Adverse Benefit Determination |
|             | Notice (copy)                  | Notice (copy)                  | Notice (copy)                  |
|             | -Request for Internal Appeal   | -Request for Internal Appeal   | -Request for Internal Appeal   |
|             | form                           | form                           | form                           |

#### **Attachment: ABDN Flow Chart**

# What You Need to Know About Adverse Benefit Determination Notices (ABDN)...

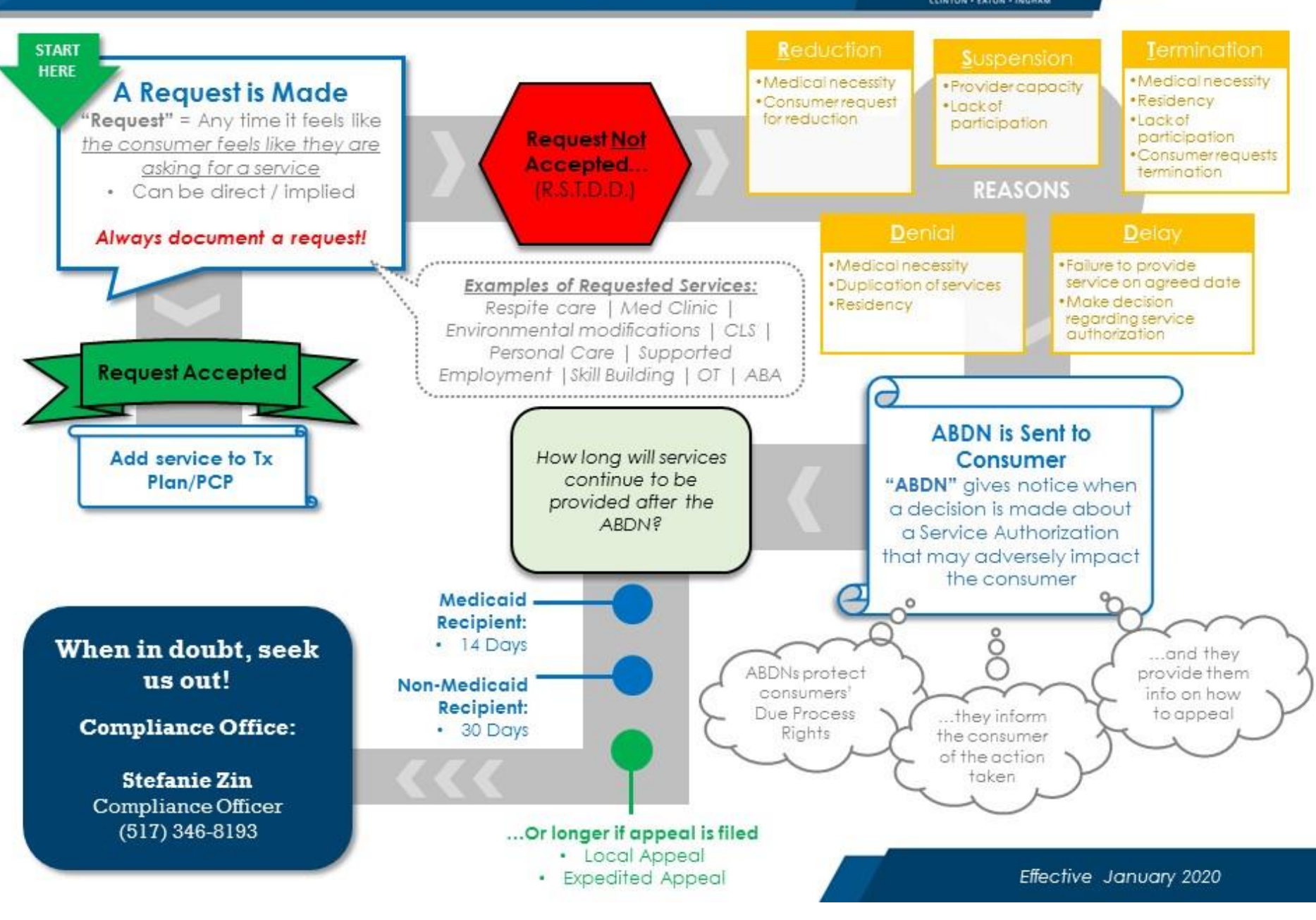

Community MENTAL HEALTH